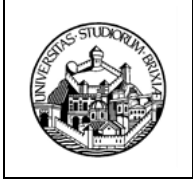

**ESSE3 Conseguimento titolo** Guida area web docente relatore

# ESSE3 Conseguimento titolo Dottorandi/e assegnati/e Guida per Docente Relatore

| AREA WEB DOCENTE RELATORE        |
|----------------------------------|
| LAUREANDI/DOTTORANDI ASSEGNATI/E |
| ASSEGNA TESI                     |
| MODIFICA TESI                    |
| APPROVA TESI6                    |
| VISUALIZZA ALLEGATI              |
| RIFIUTA ALLEGATO                 |
| APPROVA ALLEGATO                 |

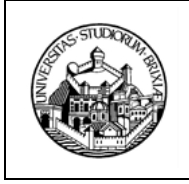

**ESSE3 Conseguimento titolo** Guida area web docente relatore

## AREA WEB DOCENTE RELATORE

Le funzionalità presenti in ESSE3 nel menu "Conseguimento titolo" permettono, ai docenti relatori **provvisti di account (riconosciuti dal sistema di Esse3 – UNIBS)**, la gestione del processo autorizzativo relativo all'assegnazione della tesi e all'approvazione dell'elaborato in formato elettronico.

Il processo prevede le seguenti fasi principali:

 lo studente di Dottorato di Ricerca presenta il titolo di tesi, inserendolo come concordato con il docente primo relatore, indicando il primo relatore, eventuali correlatori e il Tutor della tesi (ai sensi dell'art.
 4 comma 5 del Regolamento Dottorati di Ricerca di Ateneo il Tutor è componente del Collegio dei Docenti);

2. il primo relatore assegna o annulla la tesi;

3. lo studente, nei tempi e con le modalità previste dal Regolamento Dottorati di Ricerca di Ateneo e dal Calendario di conseguimento del titolo pubblicato sul portale web di Ateneo, sezione <u>https://www.unibs.it/it/node/1984</u> (lingua italiana) e sezione <u>https://www.unibs.it/en/node/1984</u> (lingua italiana) e sezione <u>https://www.unibs.it/en/node/1984</u> (lingua italiana) e sezione

4. il primo relatore approva il titolo della tesi

5. il primo relatore approva o rifiuta l'elaborato definitivo\* (Nota);

6. la Segreteria U.O.C. Dottorati di Ricerca, nei periodi opportunamente predisposti, effettua il controllo ed in caso positivo di tesi approvata assegna lo studente alla seduta di diploma post-laurea;

Ogni fase prevede l'invio di email esplicative allo studente e ai relatori; nell'oggetto è indicato un acronimo racchiuso tra parentesi quadre che indica il tipo di azione notificata.

\* **Nota**: L'art. 17 del Regolamento Dottorati prevede che siano i valutatori indipendenti ad ammettere i dottorandi all'esame finale per il conseguimento del titolo, non il Collegio dei Docenti. Da ciò discende che lo studente di Dottorato di Ricerca carica la tesi DEFINITIVA nel proprio profilo Esse3 ESCLUSIVAMENTE a seguito di valutazione positiva ricevuta da parte dei valutatori indipendenti, secondo il Calendario annuale di conseguimento del titolo pubblicato sul portale web di Ateneo.

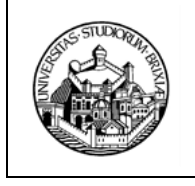

**ESSE3 Conseguimento titolo** Guida area web docente relatore

## DOTTORANDI ASSEGNATI

Questa funzionalità consente di visionare tutti i dottorandi che risultano assegnati al docente, con qualsiasi grado di relatore.

La funzionalità implementata in area Web Docente si attiva tramite la voce di menu: "Conseguimento Titolo >> laureandi/Dottorandi assegnati"

|                                      | DEGLI ST                                    | SITÀ<br>TUDI<br>CIA                        |                 |                   |                                            |                                                                                                 |                      | © â                                          | ALL CENTER                                 | 800 66 34<br>(anche da cellulare) serviz       | ic gratuite MENU | ita eng                  |
|--------------------------------------|---------------------------------------------|--------------------------------------------|-----------------|-------------------|--------------------------------------------|-------------------------------------------------------------------------------------------------|----------------------|----------------------------------------------|--------------------------------------------|------------------------------------------------|------------------|--------------------------|
| Laurean<br>Elenco dei la<br>GENETICA | adi assegna<br>aureandi assegr<br>MOLECOLAI | <b>ati</b><br>nati.<br>RE, BIOTECNOLOGIE E | E MEDICIN       | IA SPERIN         | IENTALE [7                                 | 5033] - Corso (                                                                                 | di Dottorati         | o (D.M.45/20                                 | 13)                                        |                                                |                  | Area Riservata<br>Logout |
| Matricola                            | Nominativo                                  | Email istituzionale                        | Cellulare       | Ruolo<br>docente  | Sessione                                   | Appello                                                                                         | Stato<br>titolo tesi | Data<br>deposito del<br>titolo della<br>tesi | Stato<br>allegato<br>definitivo<br>di tesi | Data scadenza<br>approvazione<br>allegati tesi | Azioni           | Cambia Password          |
| 703887                               | STUDENTE DI<br>PROVA D2                     | adelina.ferrari@unibs.it                   | +39<br>12345678 | Primo<br>relatore | DOTT.<br>SESSIONE<br>UNICA<br>XXXIIV Ciclo | Appello<br>Diploma<br>Dottorato<br>Genetica<br>Molec. Biotecn.<br>e Med. Sperim.<br>XXXIV ciclo | Presentata           | 08/04/2021                                   |                                            | 31/12/2021<br>23:59                            | ا الله الله الله | Laureandi assegnati      |

### Illustrazione 1: Conseguimento Titolo - Dottorandi assegnati

Nel riquadro "Azioni" sono disponibili diverse funzionalità (rappresentate tramite icone come descritto nel seguito) che si attivano in base alle diverse fasi del processo: ad esempio l'azione "APPROVA TESI" risulta attivabile solo se la tesi è stata prima assegnata.

Di seguito vengono descritte le azioni disponibili nella pagina "Laureandi/Dottorandi assegnati", indicando anche le icone corrispondenti.

| STUDOUM ST | UNIVERSITÀ DEGLI STUDI DI BRESCIA<br>Servizi ICT              |         |
|------------|---------------------------------------------------------------|---------|
|            | ESSE3 Conseguimento titolo<br>Guida area web docente relatore | Ver 1.0 |

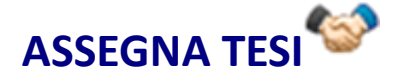

L'esecuzione di questa azione comporta il passaggio di stato della tesi in "Assegnata".

L'azione è riservata al Primo Relatore e si attiva quando lo studente ha inserito il titolo di tesi e di conseguenza la tesi è in stato "Presentata".

| DEGLI STUDI<br>DI BRESCIA             |                    |                      |                                    | 800 66 34 23 Emeril              | ×                              |
|---------------------------------------|--------------------|----------------------|------------------------------------|----------------------------------|--------------------------------|
| -                                     |                    |                      | arrive day                         |                                  | ita eng                        |
| ssegnazione tesi                      |                    |                      |                                    |                                  |                                |
| segnazione della tesi di uno studente |                    |                      |                                    |                                  | A STATE OF THE STATE           |
| regnozione deno cesi di ono stademe.  |                    |                      | and the state of the second second |                                  | Area Riservata                 |
| oto in archivio                       |                    |                      |                                    | States and a state of            | Logout                         |
| (P)                                   |                    |                      |                                    |                                  | Camble Password                |
| alina                                 |                    |                      |                                    |                                  | Moodle                         |
|                                       |                    |                      |                                    | and the second of the            | < Conseguimento Titolo         |
|                                       |                    |                      |                                    |                                  |                                |
| Tesi                                  |                    |                      |                                    |                                  | Laureandi assegnati            |
|                                       |                    |                      |                                    |                                  |                                |
| Studente<br>Tino tori                 |                    | STUDENTE DI PROVA D2 |                                    |                                  |                                |
| State titele teri                     |                    | Pretantata           |                                    |                                  |                                |
| Titolo                                |                    | PVINA                |                                    |                                  |                                |
| Titolo (inglese)                      |                    | hurrah               |                                    |                                  | The Party of the second second |
| Abstract                              |                    |                      |                                    |                                  |                                |
| Autorizzazione verifica originalità t | tesi (Ithenticate) | Autorizza            |                                    | Contraction of the second second |                                |
| enco dei relatori associati alla te   | esi                |                      |                                    |                                  |                                |
|                                       | The estates        | Qualifica            | Email                              | States and the states of         |                                |
| elatore                               | Tipo relatore      |                      |                                    |                                  |                                |

## Illustrazione 2: Conseguimento Titolo – Laureandi/Dottorandi assegnati – Assegnazione tesi

L'azione consente allo studente di procedere al completamento dei dati di tesi specificando il titolo finale e caricando l'allegato dell'elaborato definitivo.

### Comunicazioni e-mail:

• [LAU\_PRES\_TESI]

Il primo relatore e agli altri relatori/correlatori ricevono comunicazione che lo studente ha inserito il titolo tesi / relazione finale

• [LAU\_ASS\_TESI]

Lo studente riceve la comunicazione di assegnazione tesi.

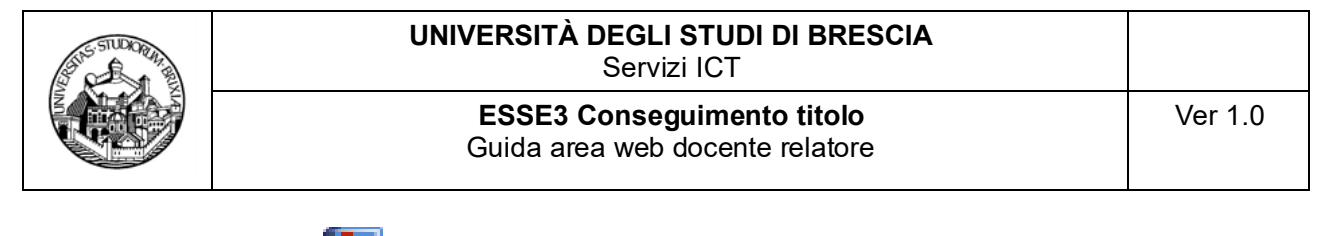

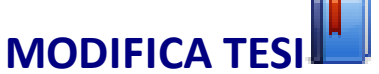

**L'azione è disponibile ai relatori di qualsiasi grado forniti di account** (Primo Relatore, altri Relatori, Correlatori **dunque riconosciuti dal sistema di Esse3 – UNIBS**); si attiva secondo le tempistiche indicate nel **Calendario di conseguimento del titolo di Dottore di Ricerca**, predisposto dalla Segreteria U.O.C. Dottorati di Ricerca, quando la tesi è Presentata o Assegnata (il Calendario è disponibile sul portale di Ateneo, sezione <u>https://www.unibs.it/it/node/1984</u> (lingua italiana) e sezione <u>https://www.unibs.it/en/node/1984</u> (lingua italiana) e sezione <u>https://www.unibs.it/en/node/1984</u> (lingua italiana) e sezione <u>http</u>

L'azione consente di visualizzare i dati generali della tesi e consente la modifica del titolo in italiano ed in inglese.

## Illustrazione 4: Conseguimento Titolo – Laureandi/Dottorandi assegnati – Modifica dati titolo tesi

| studente                               |                                                                 | STUDENTE DI PROVA D                 | 2                                                                                                    |                                                                                                    | ita eng                            |  |  |  |
|----------------------------------------|-----------------------------------------------------------------|-------------------------------------|----------------------------------------------------------------------------------------------------|----------------------------------------------------------------------------------------------------|------------------------------------|--|--|--|
| Stato titolo tesi                      | ato titolo tesi Presentata                                      |                                     |                                                                                                    |                                                                                                    |                                    |  |  |  |
| Autorizzazione verifica originalità te | Itorizzazione verifica originalità tesi (Ithenticate) Autorizza |                                     |                                                                                                    |                                                                                                    |                                    |  |  |  |
| enco dei relatori associati alla te    | si                                                              |                                     | the track to a survey of the                                                                                     |                                                                                                    | 1                                  |  |  |  |
| latore                                 | Tipo relatore                                                   | Qualifica                           | Email                                                                                                    |                                                                                                    | Area Riservata                     |  |  |  |
| ERRARI ADELINA                         | Primo relatore                                                  | Personale TA                        | adelina.ferrari@unibs.it                                                                                         |                                                                                                    | Logour                             |  |  |  |
| Iodifica dati della teri               |                                                                 |                                     |                                                                                                    | Contract of the state                                                                                                    | And the state of the second second |  |  |  |
| ioomea dad dena tesi                   |                                                                 |                                     |                                                                                                    |                                                                                                    | Moodle                             |  |  |  |
| Tipo tesi                              | Tesi finale dottorati                                           |                                     |                                                                                                    | · · · · · · · · · · · · · · · · · · ·                                                                                                    | < Conseguimento Titolo             |  |  |  |
| Titolo tesi                            | evviva                                                          |                                     |                                                                                                    | States School Section 1                                                                                                    |                                    |  |  |  |
|                                        |                                                                 |                                     |                                                                                                    |                                                                                                    | Laureandi assegnati                |  |  |  |
|                                        |                                                                 |                                     |                                                                                                    |                                                                                                    | A Carlot A Carlot A                |  |  |  |
|                                        |                                                                 |                                     |                                                                                                    | Caratteri rimanenti: 1994                                                                                                    |                                    |  |  |  |
|                                        | a second and a second second second                             | and the second second second second | and the second second second second second second second second second second second second second second second |                                                                                                    |                                    |  |  |  |
| Titolo tesi (in inglese)               | humah                                                           |                                     |                                                                                                    |                                                                                                    |                                    |  |  |  |
|                                        |                                                                 |                                     |                                                                                                    |                                                                                                    |                                    |  |  |  |
|                                        |                                                                 |                                     |                                                                                                    |                                                                                                    | The state of the second            |  |  |  |
|                                        |                                                                 |                                     |                                                                                                    | A second and the second second is a second to the second second s |                                    |  |  |  |

Comunicazione e-mail:

• [LAU\_PRES\_TESI]

Il primo relatore e agli altri relatori/correlatori ricevono la comunicazione che lo studente ha inserito il titolo tesi / relazione finale

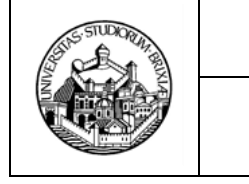

## APPROVA TESI 🐱

L'esecuzione di questa azione comporta il passaggio di stato della tesi in "Approvata".

L'azione è riservata al Primo Relatore, si attiva nei periodi predisposti dalla segreteria quando la tesi è in stato "Assegnata".

L'azione consente di confermare i dati della tesi ed una volta conclusa il titolo non è più modificabile né dal docente né dallo studente.

## Illustrazione 5: Conseguimento Titolo – Laureandi/Dottorandi assegnati –

### Approvazione tesi

| pprovazione della tesì di uno studente |                    |                         |                          |                                                           |
|----------------------------------------|--------------------|-------------------------|--------------------------|-----------------------------------------------------------|
| eoto in archivio                       |                    |                         |                          | Area Electronica<br>Urgoa<br>Comitia Passaord<br>Historik |
| Tesi                                   |                    |                         |                          |                                                           |
| Studente                               |                    | STUDENTE DI PROVA D2    |                          |                                                           |
| Tipo tesi                              |                    | Tesi finale dottorati   |                          | Laureandi assegnati                                       |
| Stato titolo tesi                      |                    | Assegnata               |                          |                                                           |
| Titolo                                 |                    | evviva                  |                          |                                                           |
| Titolo (inglese)                       |                    | hurrah                  |                          |                                                           |
| Abstract                               |                    | finalmente ho terminato |                          |                                                           |
| Autorizzazione verifica originalità    | tesi (Ithenticate) | Autorizza               |                          |                                                           |
| lenco dei relatori associati alla ti   | esi                |                         |                          |                                                           |
| telatore                               | Tipo relatore      | Qualifica               | Email                    |                                                           |
|                                        | Primo relatore     | Personale TA            | adelina.ferrari@unibs.it |                                                           |

### Comunicazioni e-mail:

• [LAU\_APP\_TESI]

lo studente e agli altri relatori/correlatori ricevono comunicazione dell'avvenuta approvazione della tesi.

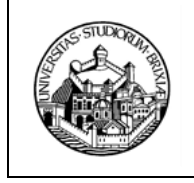

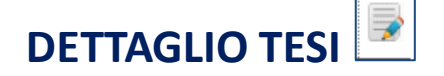

La funzione, sempre disponibile, permette di visualizzare i dati generali della tesi.

| UNIVERS<br>DEGLI ST            | ITÀ<br>UDI                               |                   |                       | AFOSTLUDENTE<br>OLL CENTER     BOO 66<br>(minute de callulare)                                                                                                    | 34 23 🗮        | ×                                                     |
|--------------------------------|------------------------------------------|-------------------|-----------------------|----------------------------------------------------------------------------------------------------|----------------|-------------------------------------------------------|
| IDI BRES                       | CIA                                      | La Martin ( 1997) |                       | , and the speed of second set                                                                                                    | 8.00 atu 18.00 | ita eng                                               |
| Dettaglio tesi                 |                                          |                   |                       |                                                                                                    |                | 1                                                     |
| Dettaglio della tesi di uno si | udente.                                  |                   |                       |                                                                                                    |                |                                                       |
| Foto in archivio               |                                          |                   |                       |                                                                                                    |                | Area Riservata<br>Logout<br>Cambia Password<br>Moodle |
|                                |                                          |                   |                       |                                                                                                    | 1              | Conseguimento Titolo                                  |
| <b>1</b>                       |                                          |                   |                       |                                                                                                    |                | Laureandi assegnati                                   |
| Tesi                           |                                          |                   |                       |                                                                                                    |                |                                                       |
| Studente                       |                                          |                   | STUDENTE DI PROVA D2  |                                                                                                    |                |                                                       |
| Tipo tesi                      |                                          |                   | Tesi finale dottorati |                                                                                                    |                |                                                       |
| Stato titolo tesi              |                                          |                   | Assegnata             |                                                                                                    |                | A STATE OF STATES                                     |
| Titolo della tesi              |                                          |                   | evviva                |                                                                                                    |                |                                                       |
| Titolo della tesi in ingle     | se                                       |                   | hurrah                |                                                                                                    |                |                                                       |
| Modalità di consultazio        | ne della tesi                            |                   |                       | and the second state of the second state of th |                |                                                       |
| Elenco dei relatori asso       | ciati alla tesi                          |                   |                       |                                                                                                    |                |                                                       |
| Appellativo                    | Relatore                                 | Tipo relatore     | Qualifica             | Email                                                                                                    |                |                                                       |
|                                | FC                                       | Primo relatore    | Personale TA          | adalia                                                                                                    |                |                                                       |
| 🕥 Nessun controllo asso        | ciato alla domanda conseguimento titolo. |                   |                       |                                                                                                    |                |                                                       |
| Indietro                       |                                          |                   |                       |                                                                                                    |                |                                                       |

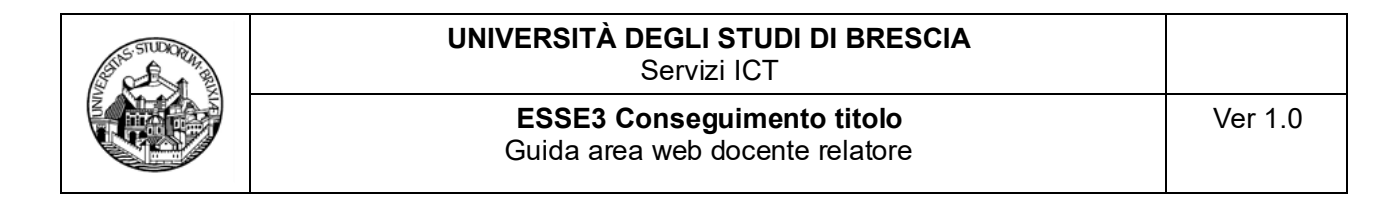

## VISUALIZZA ALLEGATI

L'azione è disponibile a tutti i relatori (Primo Relatore, altri Relatori, Correlatori) forniti di account **(docenti riconosciuti dal sistema di Esse3 – UNIBS)**. Si attiva se esiste almeno un allegato di tesi.

L'azione consente la visualizzazione dell'elaborato definitivo della tesi e di altri eventuali allegati di tesi.

| UNIVERSI<br>DEGLI STL<br>DI BRESC                                     |                                  |                |              | 800 66 34 23<br>(anche da cellulare) servizia gratuito | MENU | ×                                                                                                |
|-----------------------------------------------------------------------|----------------------------------|----------------|--------------|--------------------------------------------------------|------|--------------------------------------------------------------------------------------------------|
| TOTORESC                                                              |                                  |                | attive dal l | unedi al venerdi dalle 8:00 alle 18:00                 | _    | ita eng                                                                                          |
| Allegati tesi<br>Elenco degli allegati della tesi<br>Foto in archivio | i dello studente.                |                |              |                                                        |      | Area Riservata<br>Logovi<br>Cambo Passoord<br>Mondel<br>Cambo Passoord<br>Logovi Academics Thate |
| Elenco degli allegati delle                                           | o studente: DI PROVA D2 STUDENTE |                |              |                                                        | _    | Laureandi assegnati                                                                              |
| Titolo                                                                | Descrizione                      | Stato allegato | Azioni       |                                                        |      |                                                                                                  |
| Tesi                                                                  | Elaborato tesi                   | Inserito       | ≝ ¥2 %2 ⊆    |                                                        |      |                                                                                                  |
| Torna a lista laureandi asse                                          | gnut                             |                |              |                                                        |      |                                                                                                  |
| Home InfoStudente Em                                                  | nail di ateneo                   |                |              |                                                        |      |                                                                                                  |

Illustrazione 6: Conseguimento Titolo – Laureandi/Dottorandi assegnati – Allegati tesi

| STUDORN BE | UNIVERSITÀ DEGLI STUDI DI BRESCIA<br>Servizi ICT              |         |
|------------|---------------------------------------------------------------|---------|
|            | ESSE3 Conseguimento titolo<br>Guida area web docente relatore | Ver 1.0 |
|            |                                                               |         |

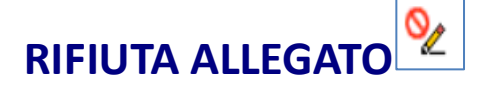

L'azione è riservata al Primo Relatore, è fruibile **dalla pagina Allegati**, si attiva secondo le tempistiche indicate nel **Calendario di conseguimento del titolo di Dottore di Ricerca**, predisposto dalla Segreteria U.O.C. Dottorati di Ricerca, quando è presente un allegato definitivo della tesi da approvare o rifiutare (il Calendario è disponibile sul portale di Ateneo, sezione <u>https://www.unibs.it/it/node/1984</u> (lingua italiana) e sezione <u>https://www.unibs.it/en/node/1984</u> (lingua inglese).

L'azione consente di rifiutare l'allegato dell'elaborato definitivo della tesi. Se l'allegato viene rifiutato, lo studente potrà caricarne un altro. **E' obbligatorio specificare il motivo del rifiuto**.

| L.                                              |                   |                                           |                       |                                                                                                    |                        |
|-------------------------------------------------|-------------------|-------------------------------------------|-----------------------|----------------------------------------------------------------------------------------------------|------------------------|
| Studente                                        |                   |                                           |                       |                                                                                                    | ita eng                |
| radente                                         | The second of the | Children Children Strategy                |                       |                                                                                                    |                        |
| Nome                                            |                   |                                           | DI PROVA D2           |                                                                                                    |                        |
| Cognome                                         |                   |                                           | STUDENTE              |                                                                                                    |                        |
| latricola                                       |                   |                                           | 703897                |                                                                                                    |                        |
| ati tesi                                        |                   |                                           |                       |                                                                                                    | Lagout                 |
| ipo                                             |                   |                                           | Tesi finale dottorati |                                                                                                    | Camble Password        |
| tato titolo tesi                                |                   |                                           | Assegnata             |                                                                                                    |                        |
| itolo                                           |                   |                                           | evviva                |                                                                                                    |                        |
| itolo (inglese)                                 |                   |                                           | hurrah                |                                                                                                    | < Conseguimento Titolo |
| Abstract                                        |                   |                                           |                       |                                                                                                    |                        |
| Autorizzazione verifica originalità tesi (Ither | nticate)          |                                           | Autorizza             |                                                                                                    | Courses of Strengthe   |
| latore                                          |                   | Tipo relatore                             | Qualifica Eme         | <ul> <li>A state of the state of the sta</li></ul> |                        |
|                                                 | 35% (A. A. A. A.  | Primo relatore                            | Personale TA          | and the second second second second second second second second second second second second second second second                                                                                                    |                        |
| llegato                                         |                   |                                           |                       |                                                                                                    |                        |
| itolo                                           |                   |                                           | Tesi                  |                                                                                                    |                        |
| Pescrizione                                     |                   |                                           | Elaborato tesi        |                                                                                                    |                        |
| to approvazione allegato                        |                   |                                           |                       |                                                                                                    |                        |
| spame                                           | Name              | Tipo relatore                             | State allegate        | Motivazione                                                                                                    |                        |
|                                                 | A TANK PROBABLY   | and the state of the second second second |                       |                                                                                                    |                        |
| onferma rifiuto allegato                        |                   |                                           |                       |                                                                                                    |                        |
| Motivazione*                                    | non va bene       |                                           |                       |                                                                                                    |                        |
|                                                 |                   |                                           |                       |                                                                                                    |                        |
|                                                 |                   |                                           |                       |                                                                                                    |                        |
|                                                 | 1977              |                                           |                       |                                                                                                    |                        |
|                                                 |                   |                                           |                       |                                                                                                    |                        |
|                                                 |                   |                                           |                       |                                                                                                    |                        |

Illustrazione 7: Conseguimento Titolo – Laureandi/Dottorandi assegnati – Allegati – Rifiuta allegato

### Comunicazioni e-mail:

• [INSERT\_ALLEG\_DEF]

il primo relatore riceve la comunicazione che lo studente ha inserito l'allegato dell'elaborato tesi

```
• [MEMO_APPR_ALL_DEF]
```

il primo relatore riceve l'avviso dell'imminente scadenza per procedere all'approvazione dell'elaborato della tesi

### • [RIF\_ALL\_TESI\_DEF]

lo studente viene informato del rifiuto dell'allegato elaborato della tesi. La comunicazione comprende anche la motivazione che viene inserita dal relatore in questa pagina.

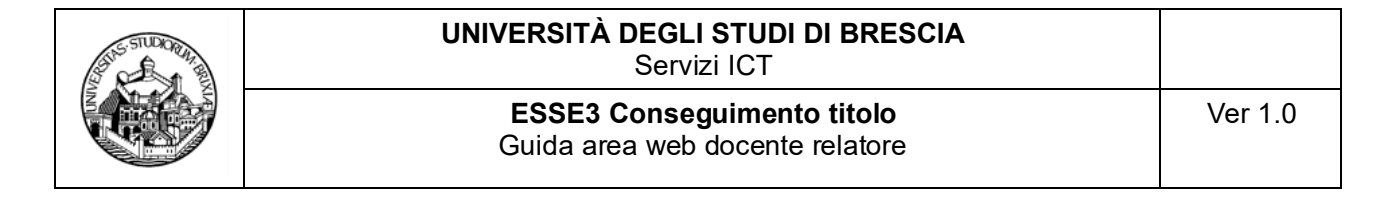

## APPROVA ALLEGATO

L'azione è riservata al Primo Relatore, è fruibile dalla pagina Allegati, si attiva secondo le tempistiche indicate nel **Calendario di conseguimento del titolo di Dottore di Ricerca**, predisposto dalla Segreteria U.O.C. Dottorati di Ricerca, quando è presente un allegato definitivo della tesi da approvare o rifiutare (il Calendario è disponibile sul portale di Ateneo, sezione <u>https://www.unibs.it/it/node/1984</u> (lingua italiana) e sezione <u>https://www.unibs.it/en/node/1984</u> (lingua inglese).

L'azione consente di Approvare l'allegato dell'elaborato definitivo della tesi. E' opzionale specificare una motivazione.

Permette inoltre di inserire l'elaborato della tesi nel fascicolo studente e, prossimamente, ove prevista, la conservazione digitale del documento.

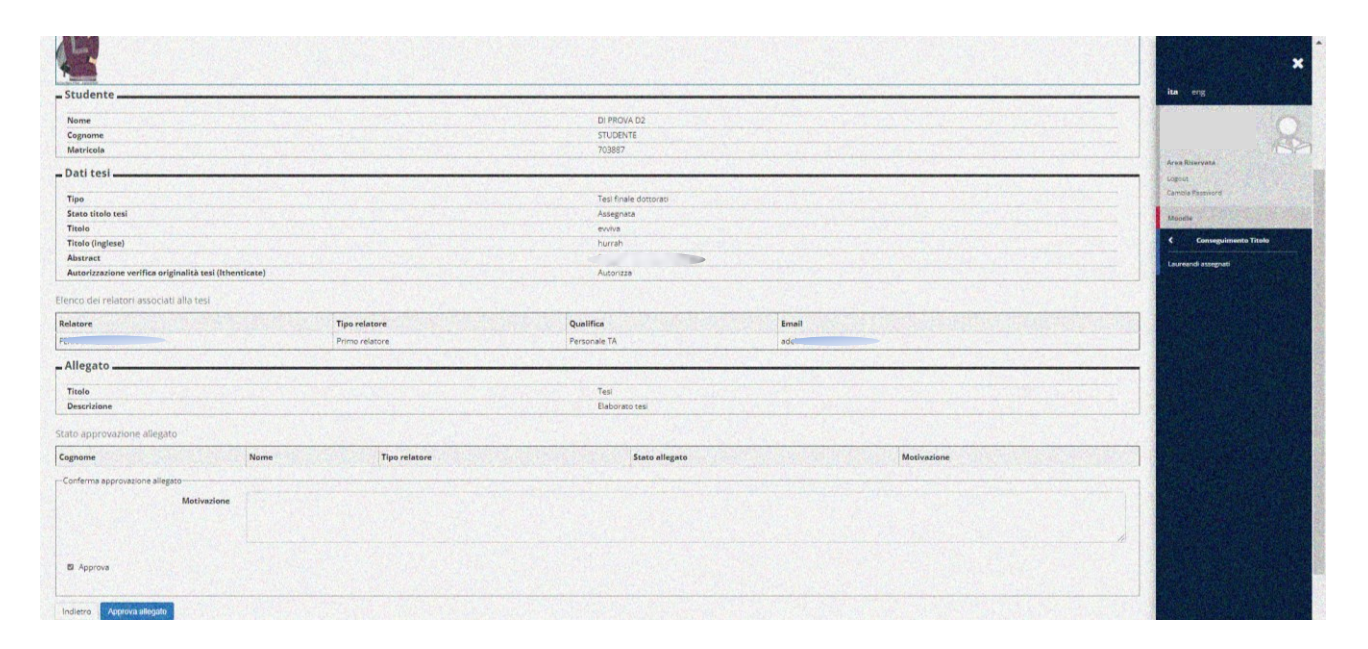

Illustrazione 8: Conseguimento Titolo – Laureandi/Dottorandi assegnati – Allegati – Approva allegato

#### Comunicazioni e-mail:

• [INSERT\_ALLEG\_DEF]

Il primo relatore riceve la comunicazione che lo studente ha inserito l'allegato dell'elaborato tesi

• [MEMO\_APPR\_ALL\_DEF]

il primo relatore riceve l'avviso dell'imminente scadenza per procedere all'approvazione dell'elaborato della tesi

• [APPR\_ALL\_TESI\_DEF]

Lo studente viene informato dell'approvazione dell'allegato elaborato tesi

\*\*\*\*\*